## Paaseieren3

1) Nieuw document: 1280x1024 px ; 72 dpi.

Rechthoekige vorm tekenen die de achtergrond voorstelt en het volledige canvas bedekt.

| N . |  |
|-----|--|
| 1   |  |
| 1   |  |
|     |  |
|     |  |
|     |  |
|     |  |
|     |  |
|     |  |
|     |  |
|     |  |
|     |  |
|     |  |
|     |  |
|     |  |
|     |  |
|     |  |
|     |  |
|     |  |
|     |  |
|     |  |
|     |  |
| 1   |  |
| 1   |  |
|     |  |
| 1   |  |
| 1   |  |
|     |  |
|     |  |
|     |  |
|     |  |
|     |  |
|     |  |
|     |  |
|     |  |
|     |  |
|     |  |
|     |  |
|     |  |
|     |  |
|     |  |
|     |  |
|     |  |
|     |  |
|     |  |
|     |  |
|     |  |
|     |  |
|     |  |
|     |  |
| 1   |  |
| 1   |  |
|     |  |
| 1   |  |
|     |  |
|     |  |
|     |  |
|     |  |
|     |  |
|     |  |
|     |  |
|     |  |
|     |  |
| 1   |  |
| 1   |  |
| 1   |  |
| 1   |  |
|     |  |
|     |  |
|     |  |
| 1   |  |
|     |  |
|     |  |
|     |  |
|     |  |
|     |  |
| 1   |  |
| 1   |  |

Geef deze vormlaag volgende laagstijl: Verloopbedekking

| Verloopbedekking                                                                                                    | Verloopparameters                                        |
|----------------------------------------------------------------------------------------------------|----------------------------------------------------------|
| Gradient Overlay<br>Gradient<br>Blend Mode: Normal<br>Opacity: 0100 %<br>Gradient: Reverse<br>Style: Linear V Align with Layer<br>Angle: 0 | Gradient Editor                                          |
| Scale: 100 %                                                                                                    | Name: Custom New Gradient Type: Sold  Smoothness: 100  % |
|                                                                                                    | FF0101 BC0000                                            |
|                                                                                                    | Opacity:                                                 |

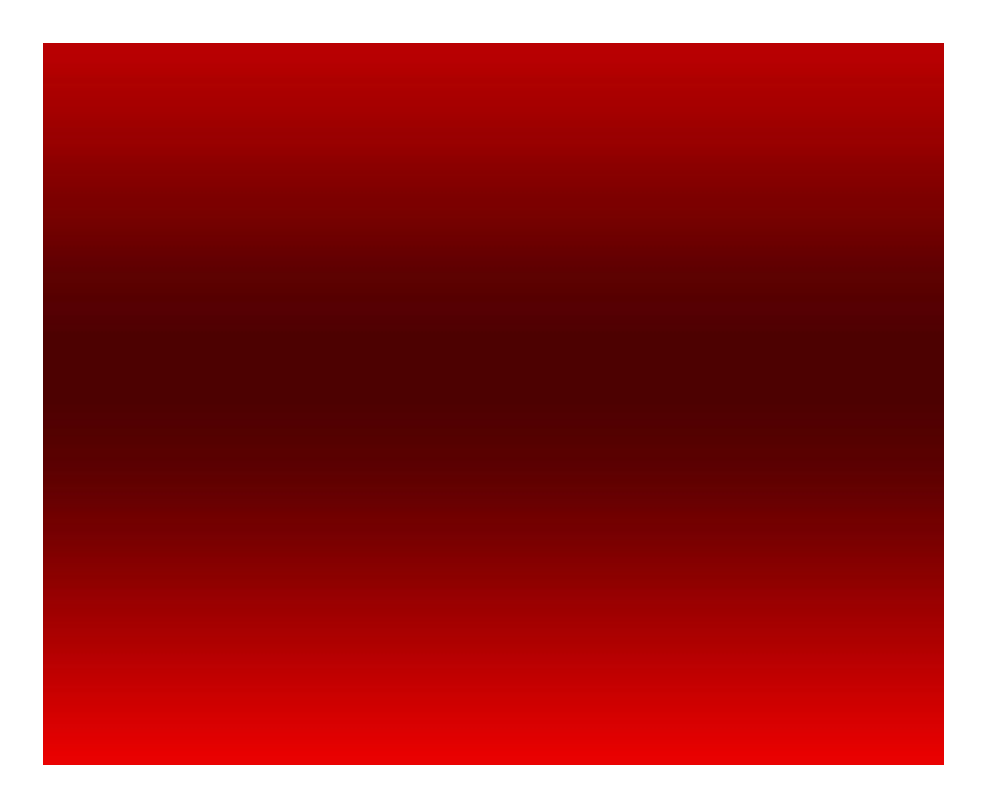

2) Nog een rechthoekvorm tekenen met kleur # D0B659.

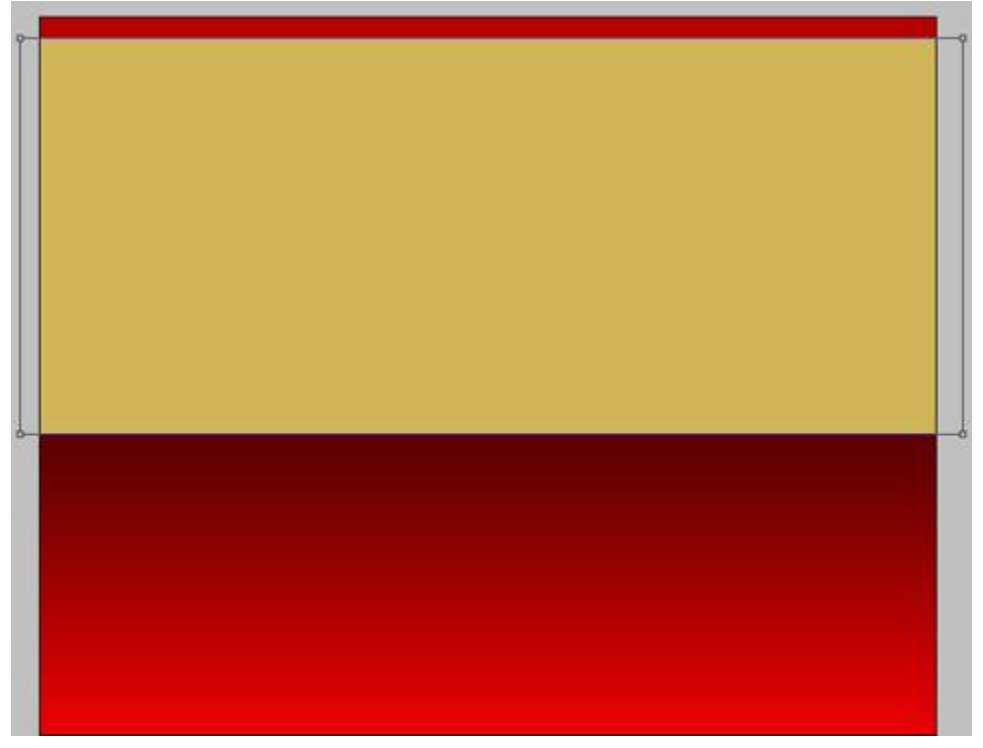

3) Gebruik de aangepaste vormen (**U**) om de stralen (doel2) te tekenen. Alt toets ingedrukt houden terwijl je de vorm tekent om de onnodige stralen bovenaan en onderaan weg te vegen. (op masker vorige vorm tekenen)

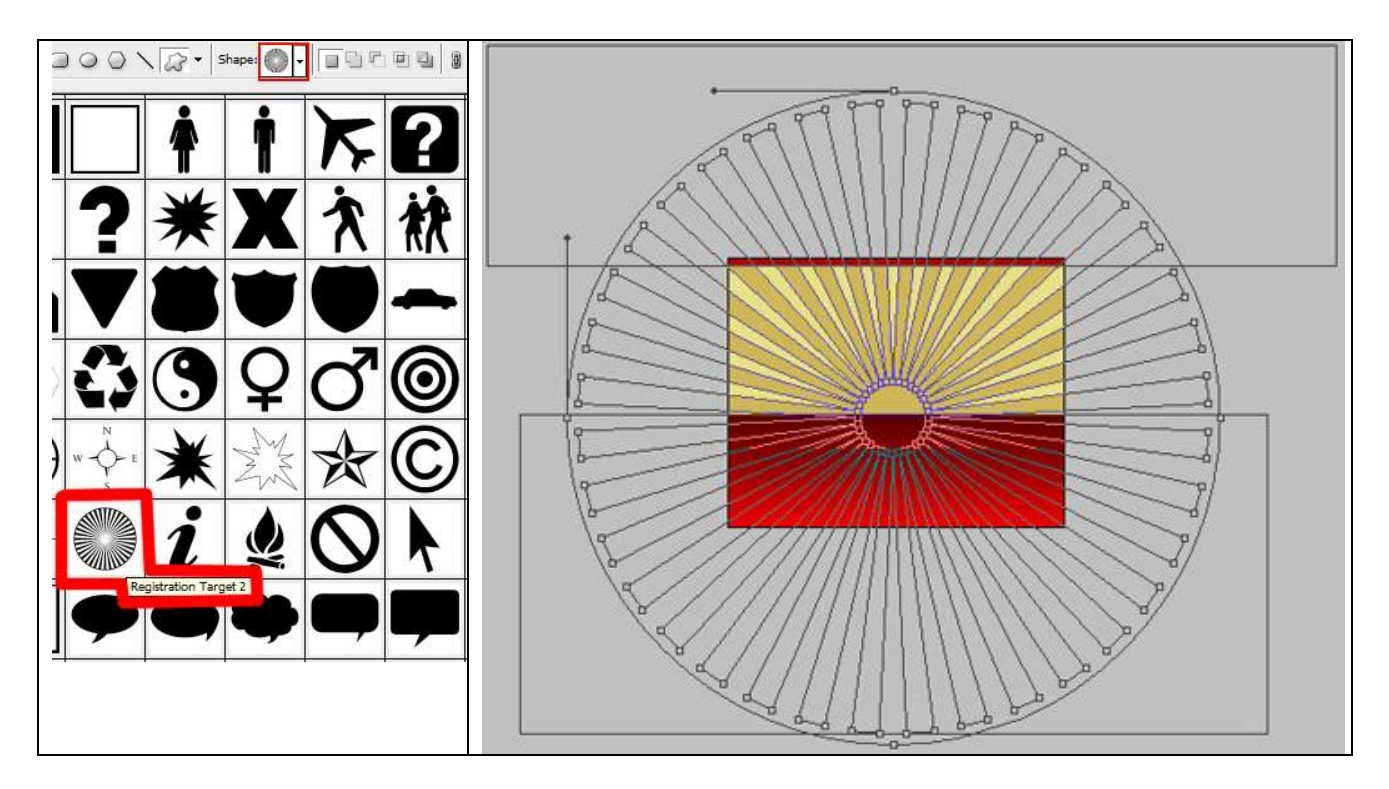

Geef aan deze stralenvorm ook een Verloopbedekking

| Verloopbedekking                                                                                                    | Verloopparameters                                                                                                    |
|----------------------------------------------------------------------------------------------------|----------------------------------------------------------------------------------------------------|
| Gradient Overlay<br>Gradient<br>Blend Mode: Normal<br>Opacity: 0 100 %<br>Gradient:<br>Style: Linear V Align with Layer<br>Angle: 90 °<br>Scale: 86 % | Gradient Editor                                                                                                    |
|                                                                                                    | Image: Color:     Image: Weight of the second second |

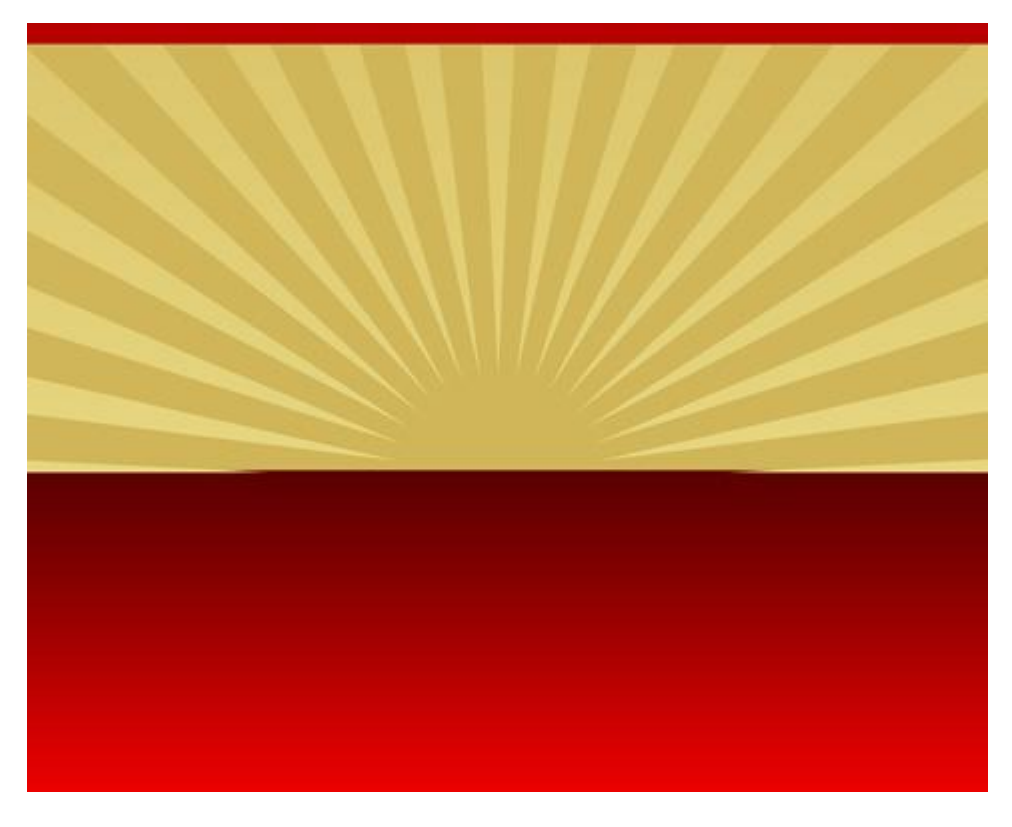

4) Teken nog een kleine rechthoekvorm (U) helemaal bovenaan.

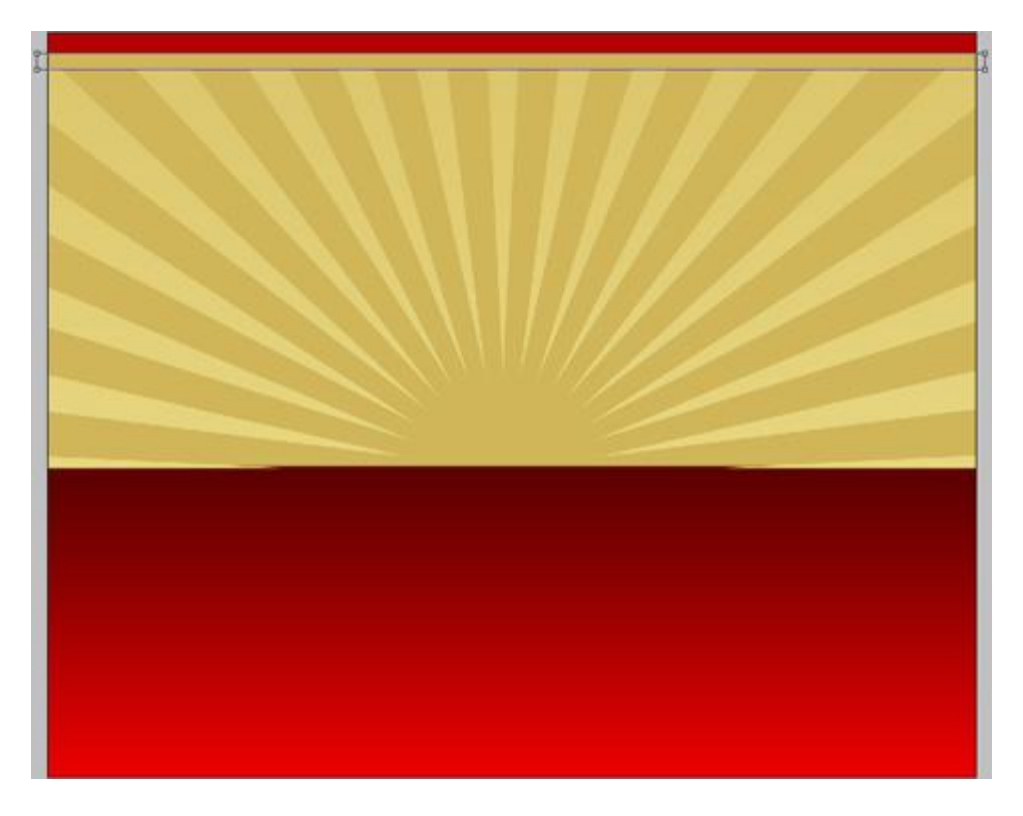

Geef onderstaande Laagstijlen :Verloopbedekking ; Lijn

| Verloopbedekking                                                                                                    | Lijn                                                                                                    |
|----------------------------------------------------------------------------------------------------|----------------------------------------------------------------------------------------------------|
| Gradient Overlay<br>Gradient<br>Blend Mode: Normal<br>Opacity:<br>Opacity:<br>Style: Linear<br>Angle:<br>Scale:<br>100 %<br>Gradient:<br>100 %<br>Align with Layer<br>100 % | Stroke         Structure         Size:         Size:         Position:         Outside         Blend Mode:         Normal         Opacity:         100         % |
| Verloopparameters                                                                                                    | Scale: <u>100 %</u><br>Verloop van de lijn                                                                                                    |
| Presets OK<br>Load<br>Save                                                                                                    | Presets OK<br>Cancel<br>Load<br>Save                                                                                                    |
| Name: Custom New<br>Gradient Type: Solid V<br>Smoothness: 100 V                                                                                                    | Name: Custom New Gradient Type: Solid Smoothness: 100 %                                                                                                    |
| FEFCBE     AA9C5D     FEFEB4       Stops     •     Location:     %       Opacity:     •     %     Location:       Color:     •     Location:     %                          | DEE5A1     FFFFFC       Opacity:     %       Location:     %       Delete                                                                                        |

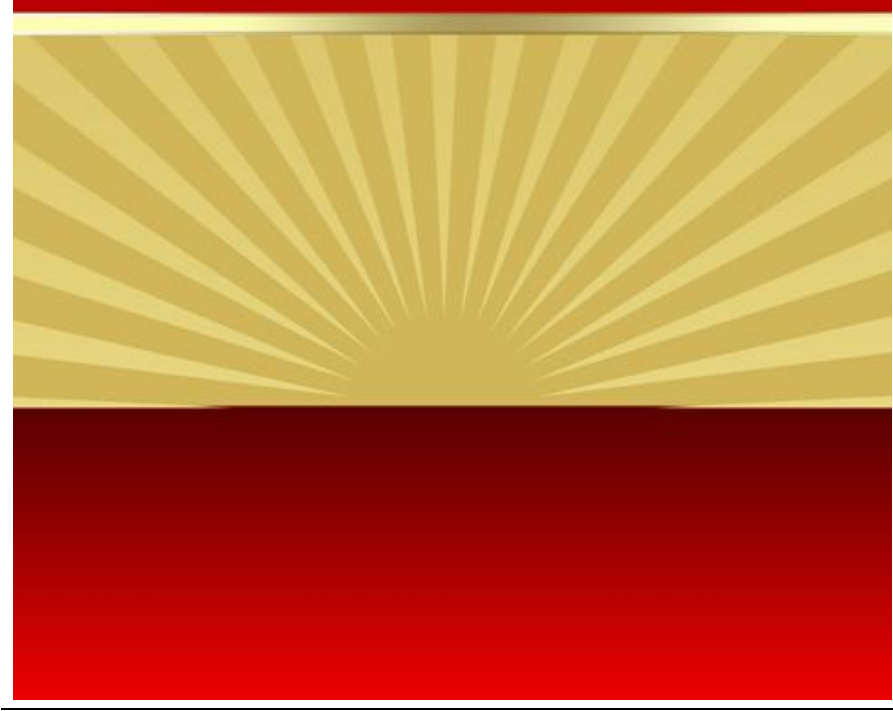

Paaseieren3 – blz 5

5) Dupliceer laag met fijne lijn, met Vrije Transformatie kan je die kopie verplaatsen onder de stralen vorm, wijzig wel de Laagstijlen:

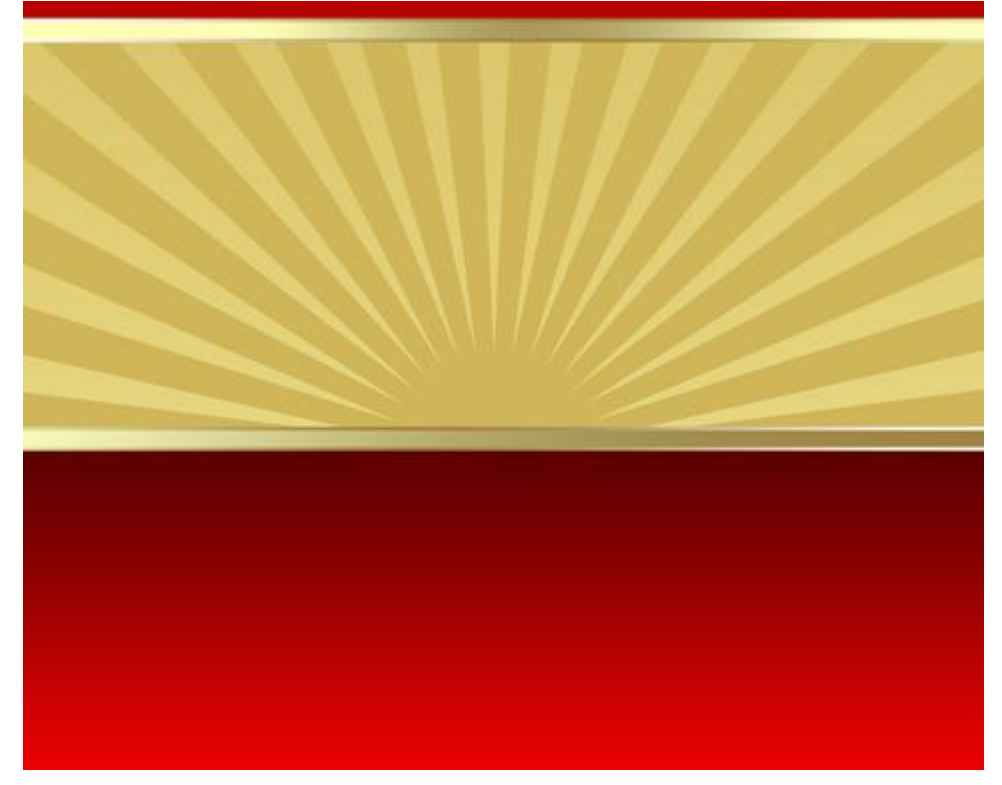

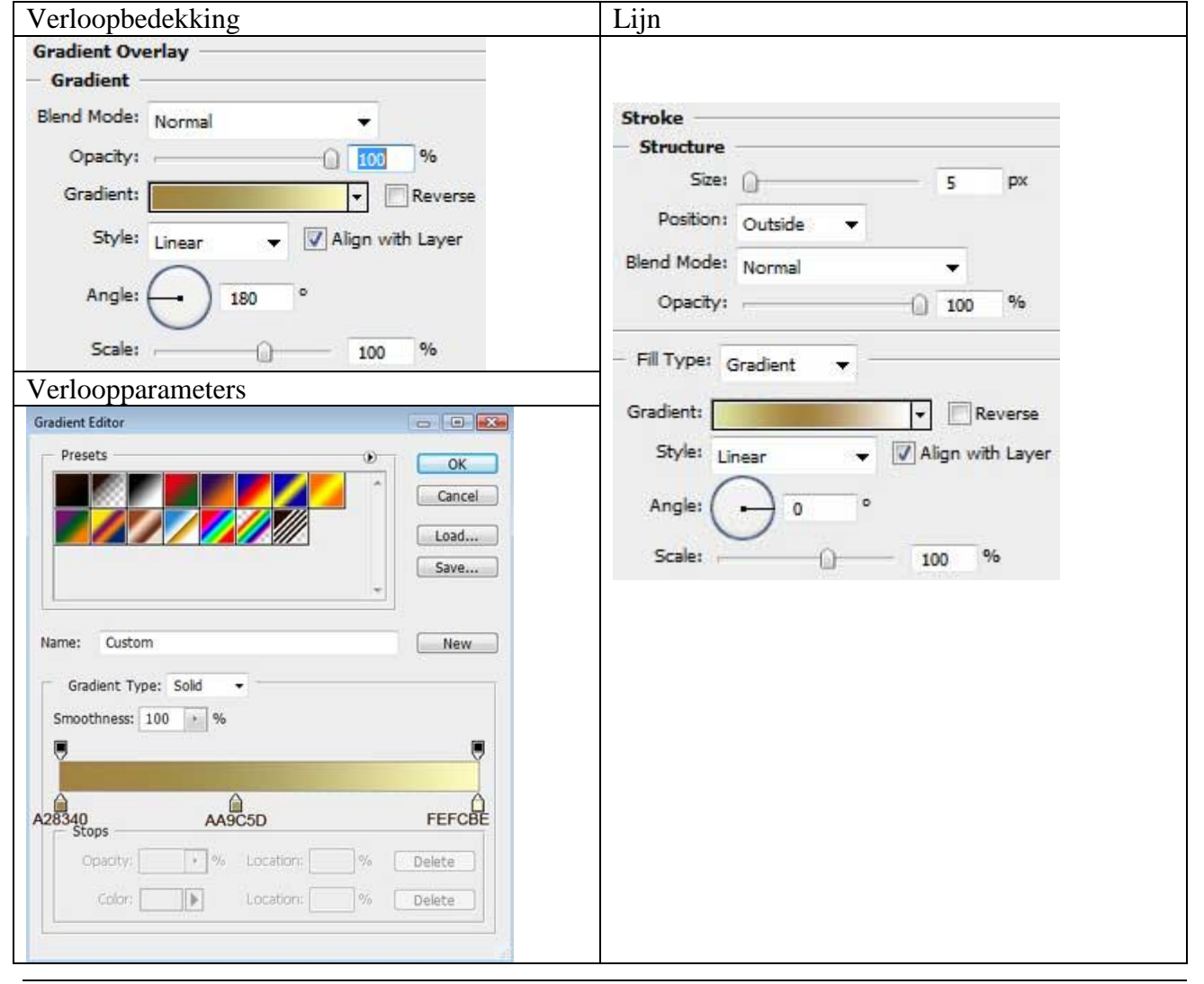

Paaseieren3 – blz 6

## 6) Ovaal vorm (U) tekenen die het ei voorstelt, gebruikte kleur = #D20100 Vorm wat aanpassen met Direct Selecteren pijl

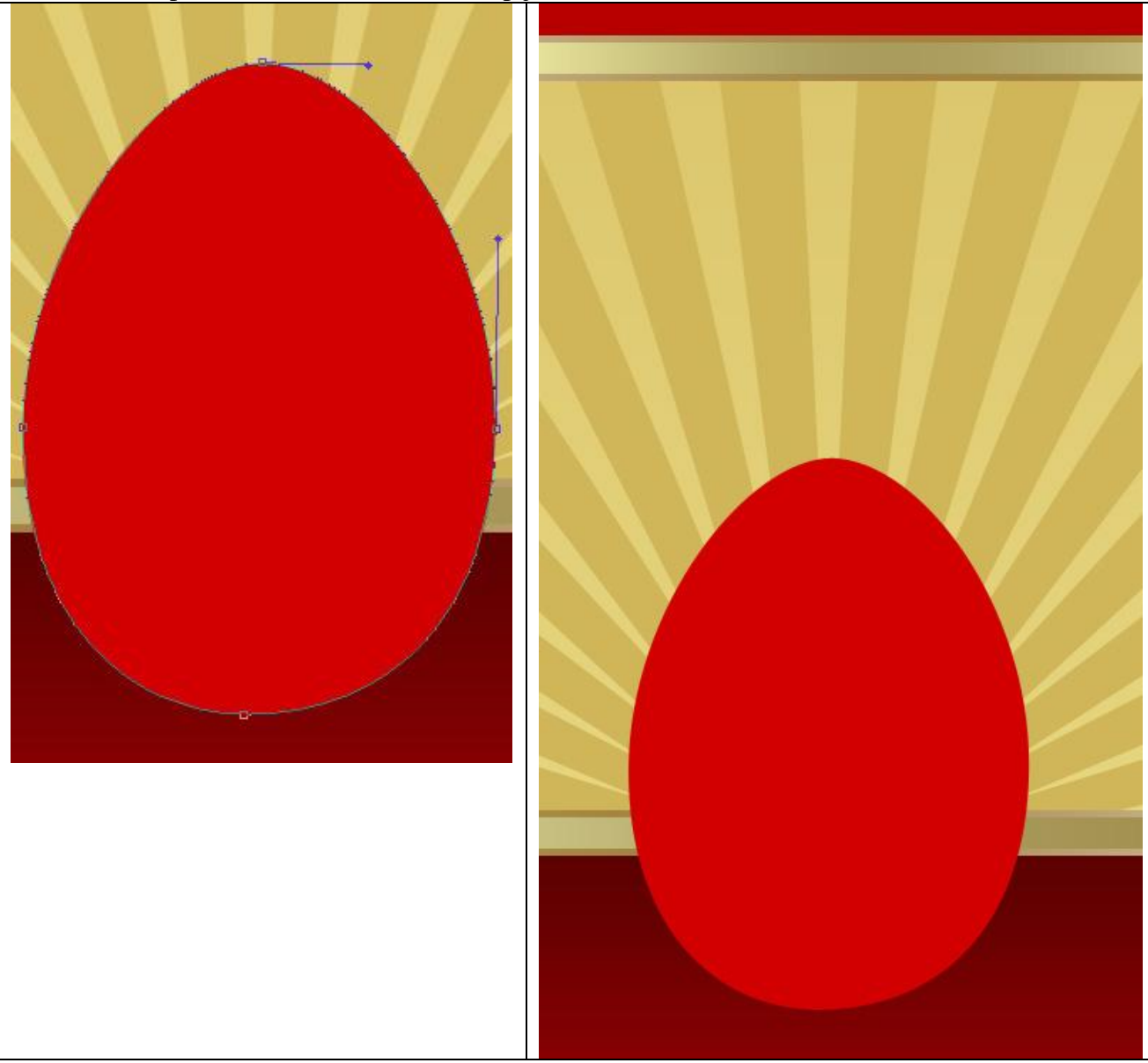

Geef aan deze eivorm laag volgende laagstijlen:

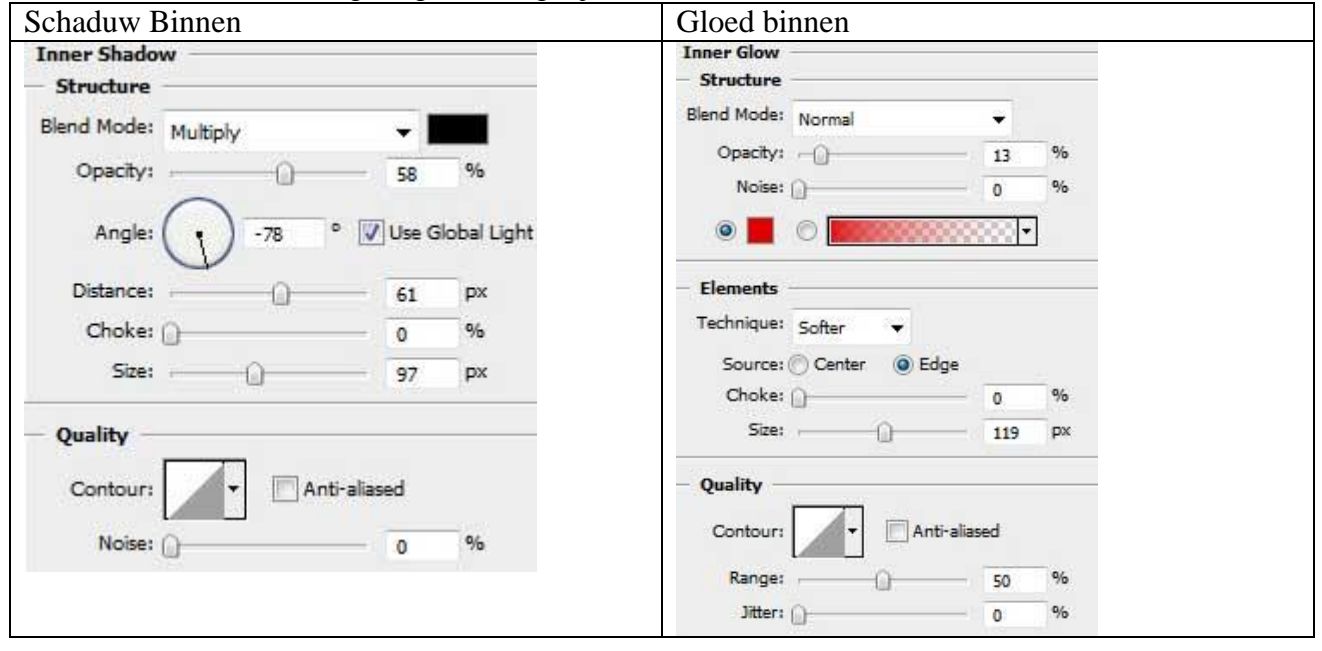

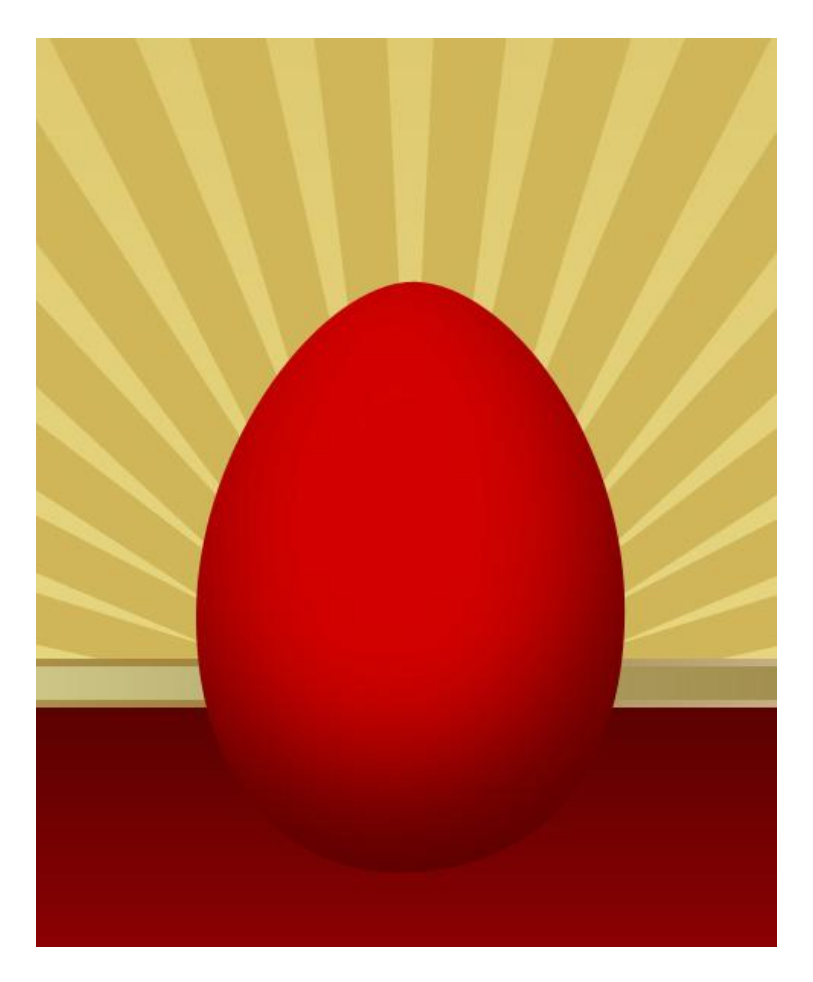

7) Maak twee kopieën van de laatst gemaakte laag, met Vrije Transformatie de kopieën op juiste plaats zetten, pas de parameters aan.

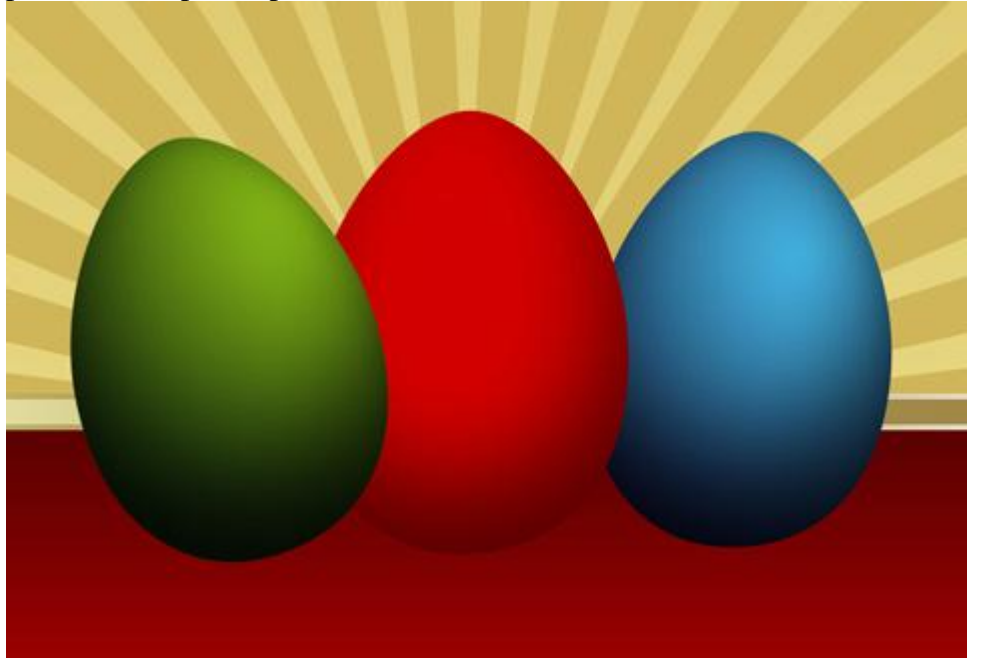

| Groene ei                          | Blauwe ei                          |
|------------------------------------|------------------------------------|
| Schaduw binnen                     | Schaduw binnen                     |
| Inner Shadow                       | Inner Shadow                       |
| - Structure                        | - Structure                        |
| Blend Mode: Multiply               | Blend Mode: Multiply               |
| Opacity: 58 %                      | Opacity: 58 %                      |
| Angle: -78 ° 🔽 Use Global Light    | Angle: -78 ° 🔽 Use Global Light    |
| Distance: 61 px                    | Distance: 61 px                    |
| Choke: 0 %                         | Choke: 0 %                         |
| Size: 97 px                        | Size: 97 px                        |
| Quality                            | Quality                            |
| Contour:                           | Contour: Anti-aliased              |
| Noise:0 %                          | Noise: 0 %                         |
| Gloed binnen                       | Gloed binnen                       |
| Inner Glow                         | Inner Glow                         |
| - Structure                        | - Structure                        |
| Blend Mode: Normal 🗸               | Blend Mode: Normal 👻               |
| Opacity:                           | Opacity:                           |
| Noise: 0 %                         | Noise: () 0 %                      |
|                                    |                                    |
|                                    |                                    |
| Elements                           | - Elements                         |
| Technique: Softer 👻                | Technique: Softer 👻                |
| Source: (7) Center (0) Edge        | Source: 🕐 Center 🛛 💿 Edge          |
| Choke: 🕞 0 %                       | Choke: () 0 %                      |
| Size: 29 px                        | Size: 29 px                        |
| Quality                            | Quality                            |
| Contour: Anti-aliased              | Contour: Anti-aliased              |
| Range: 50 %                        | Range: 50 %                        |
| Jitter: 0 %                        | Jitter: () 0 %                     |
| Verloopbedekking                   | Verloopbedekking                   |
| Gradient Overlay                   | Gradient Overlay                   |
| Gradient                           | Gradient                           |
| Blend Mode: Normal +               | Blend Mode: Normal 👻               |
| Opacity: 100 %                     | Opacity:                           |
| Gradient: Reverse                  | Gradient: Reverse                  |
| Style: Radial 🗸 📝 Align with Layer | Style: Radial 👻 📝 Align with Layer |
| Angle: 129 °                       | Angle: 129 °                       |
| Scale: 150 %                       | Scale: 150 %                       |

| adient Editor                                                                                                    | - • •         | Gradient Editor                                                                                | -     |
|----------------------------------------------------------------------------------------------------|---------------|------------------------------------------------------------------------------------------------|-------|
| Presets                                                                                                    | ОК            | Presets                                                                                        | ОК    |
|                                                                                                    | Load          |                                                                                                | Load  |
|                                                                                                    | Save          |                                                                                                | Save  |
|                                                                                                    |               |                                                                                                |       |
| ame: Custom                                                                                                    | New           | Name: Custom                                                                                   | New   |
| ame: Custom<br>Gradient Type: Sold •                                                                                                    | New           | Name: Custom<br>Gradient Type: Solid                                                           | • New |
| ame: Custom<br>Gradient Type: Solid -<br>Smoothness: 100 - %                                                                                   | New           | Name: Custom<br>Gradient Type: Solid<br>Smoothness: 100 > %                                    | •     |
| ame: Custom<br>Gradient Type: Sold •<br>Smoothness: 100 • %                                                                                    | New<br>OB1COA | Name: Custom<br>Gradient Type: Solid<br>Smoothness: 100 > %                                    | New   |
| ame: Custom<br>Gradient Type: Sold •<br>Smoothness: 100 • %<br>Castron<br>Gradient Type: Sold •<br>Smoothness: 100 • %<br>Castron • % Location | New<br>OB1COA | Name: Custom<br>Gradient Type: Solid<br>Smoothness: 100 • %<br>45B5E5<br>Stops<br>Opacity: • % | New   |

8) We gebruiken een set klaargemaakte penselen voor Adobe Photoshop, naam 'Floral ornaments'. Nieuwe laag maken, schilder met het penseel boven het ei.

Voor ieder ei ook telkens een andere laag nemen boven het ei.

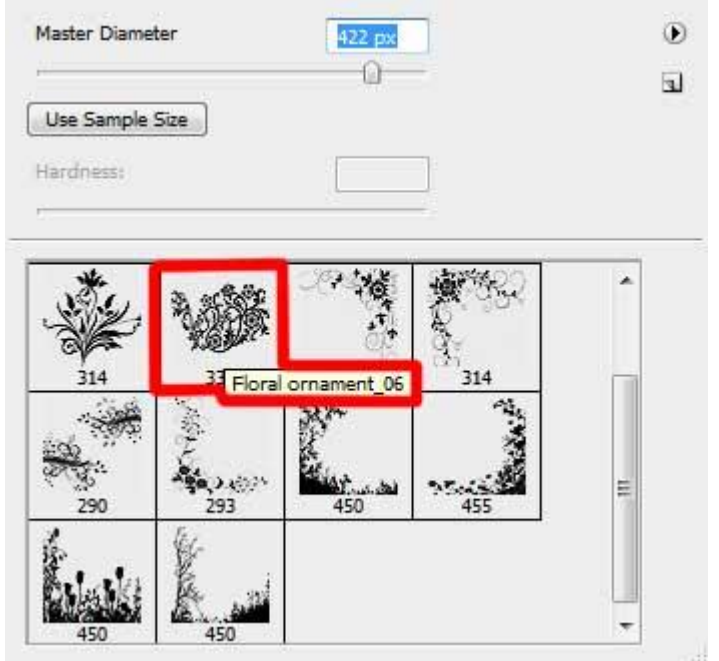

Witte kleur gebruiken boven het blauwe ei, daarna CTRL + klik op laag met blauwe ei, CTRL+SHIFT+I om de selectie om te keren, deleten op laag met getekende versiering. Laagmodus op 'Bedekken' zetten.

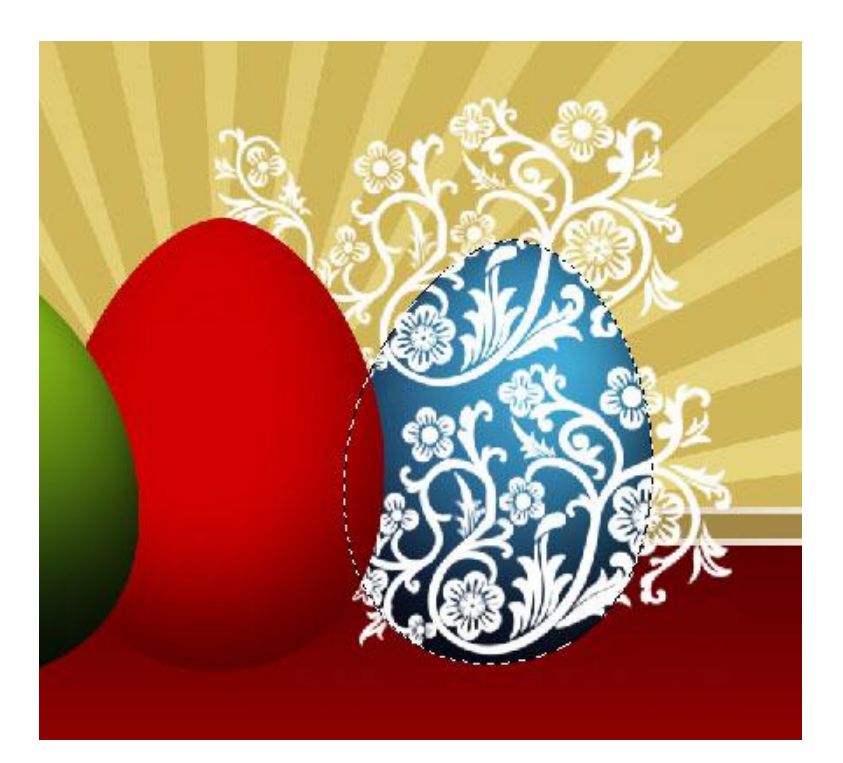

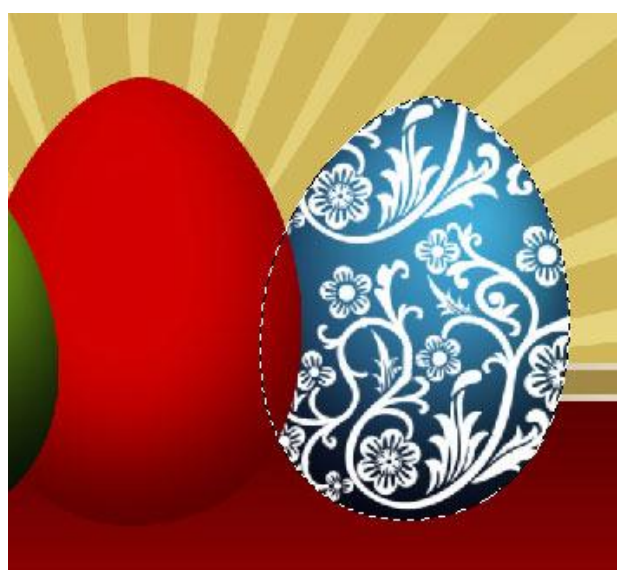

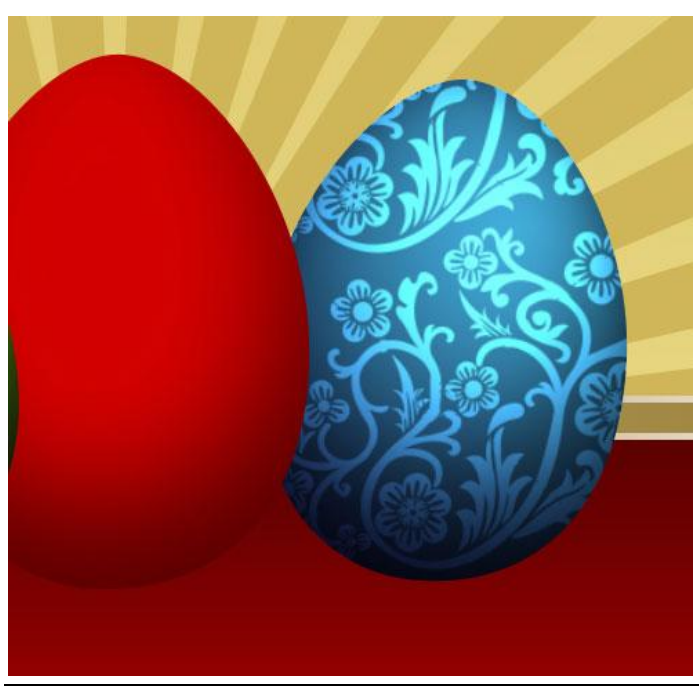

Paaseieren3 – blz 11

9) Doe nu hetzelfde met een versiering op het rode ei, gebruikte kleur = # FFFF00.

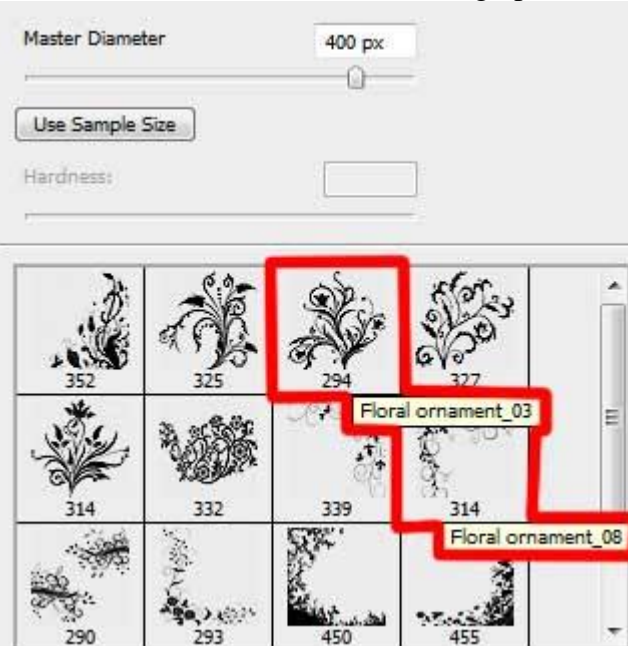

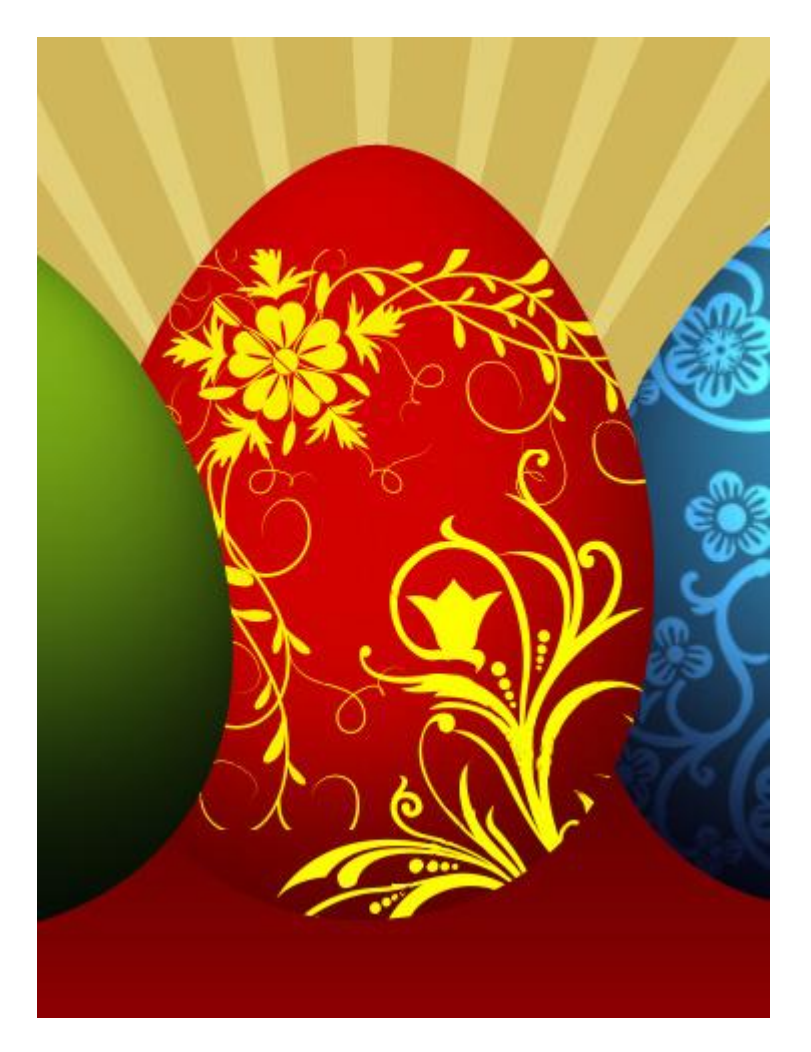

Maak nu een uitknipmasker: Alt toets vasthouden en klikken op scheidingslijntje tussen de laag met versiering van het rode ei en het rode ei zelf, in het lagenpalet.

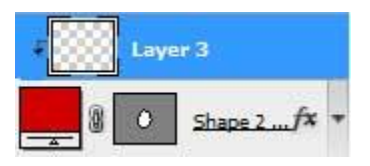

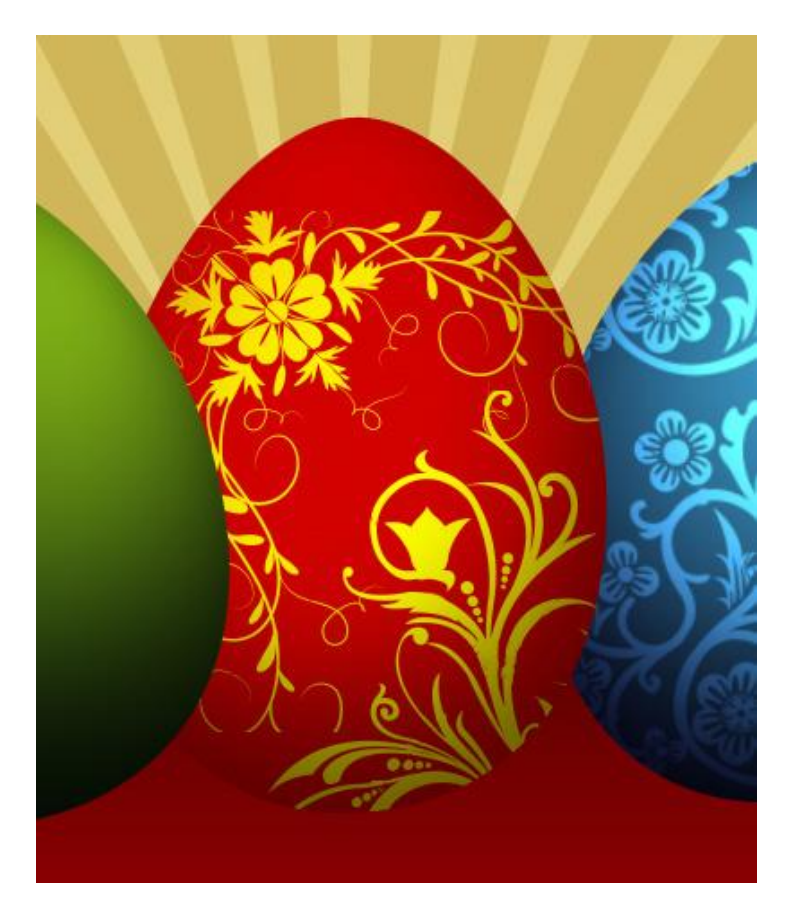

10) Hetzelfde voor het groene ei. Hier werd terug met een witte kleur gewerkt. Laagmodus op 'Bedekken'

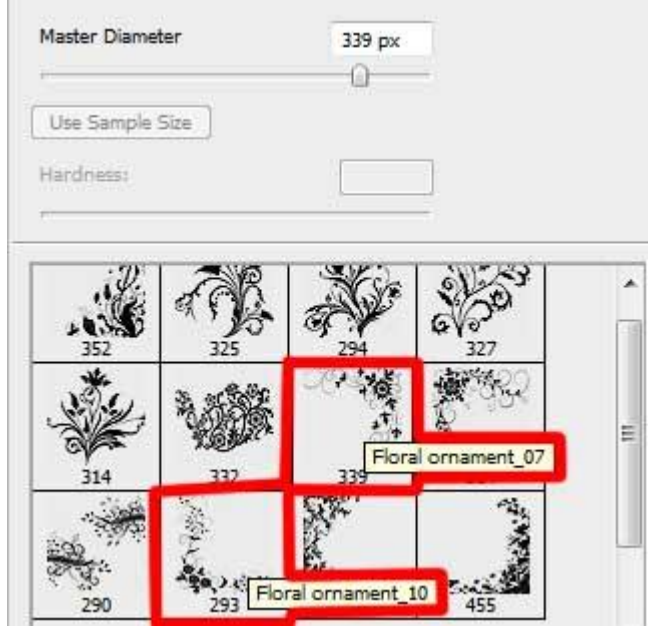

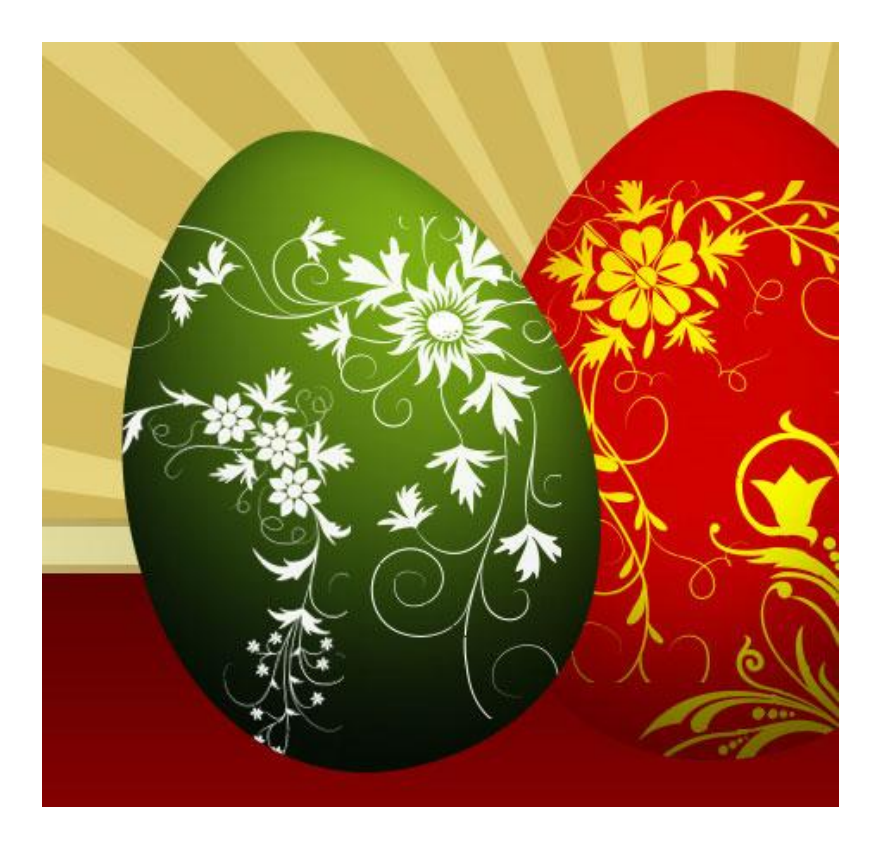

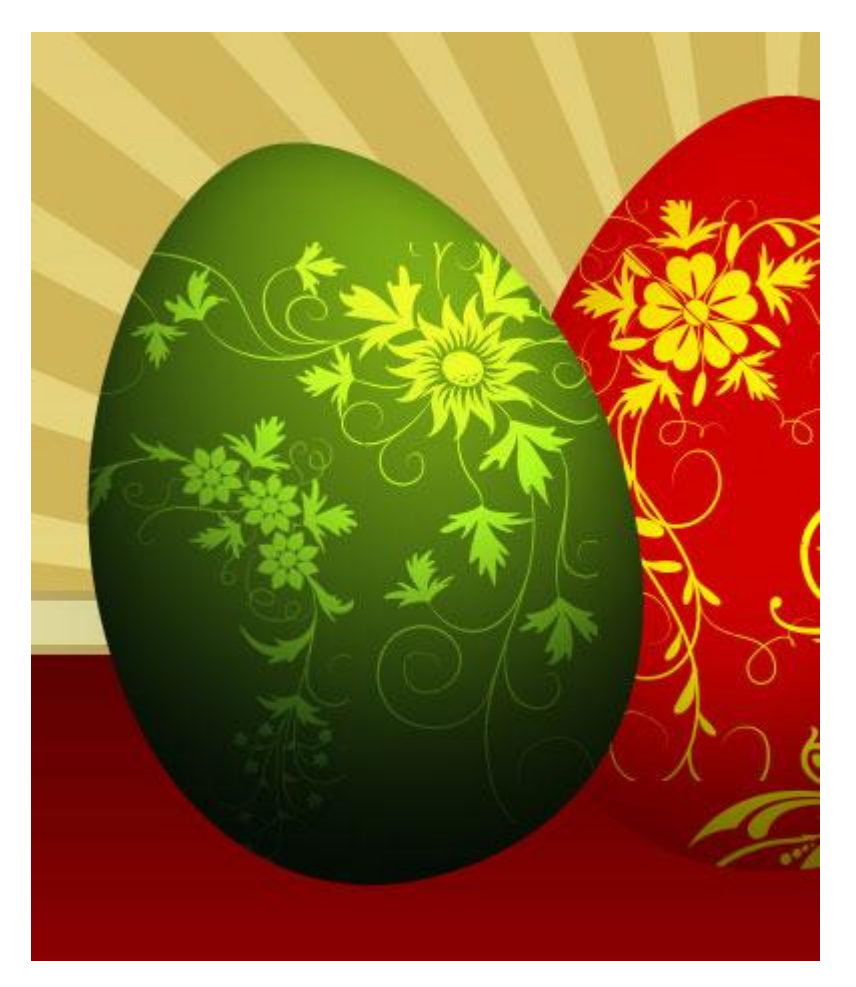

11) Nieuwe laag, standaard Penseel gebruiken om gras te tekenen, kleur = # FAF594. (Penselen herstellen)

Deze laag onder alle lagen met ei plaatsen.

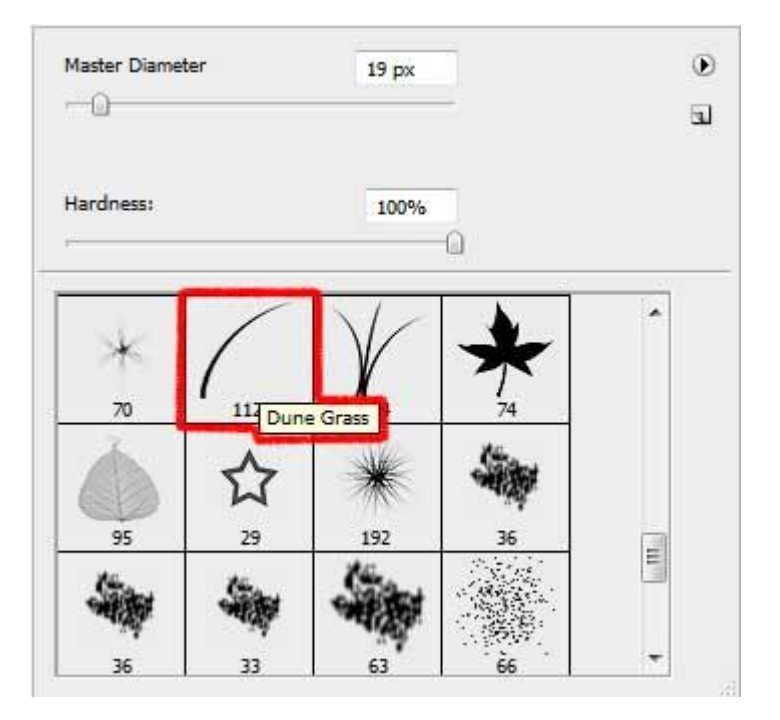

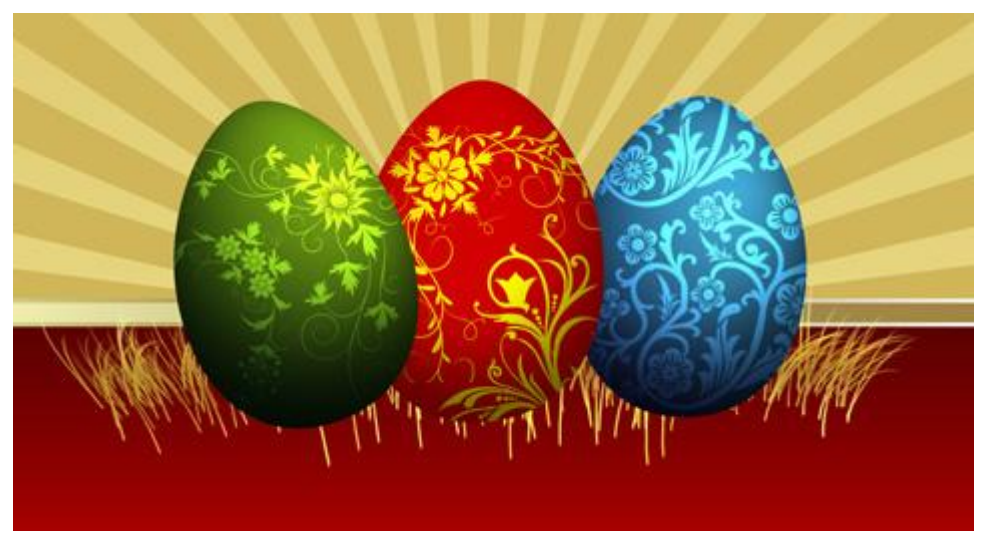

12) Dupliceer de laag met gras, plaats die laag boven de lagen met ei, met Transformatie  $\rightarrow$  Verdraaien wijzig je vorm en perspectief van het gras.

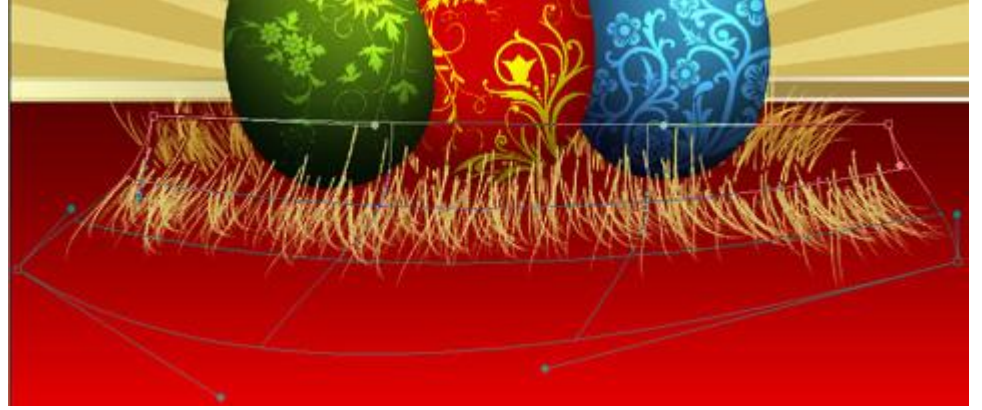

13) Maak verschillende kopieën van deze laatste laag, met Vrije Transformatie verder aanpassen, probeer zo het nest te vormen waarin de eieren liggen. Ook de gereedschappen Doordrukken en Tegenhouden gebruiken om de kleuren te verdonkeren of lichter te maken om meer effect te creëren.

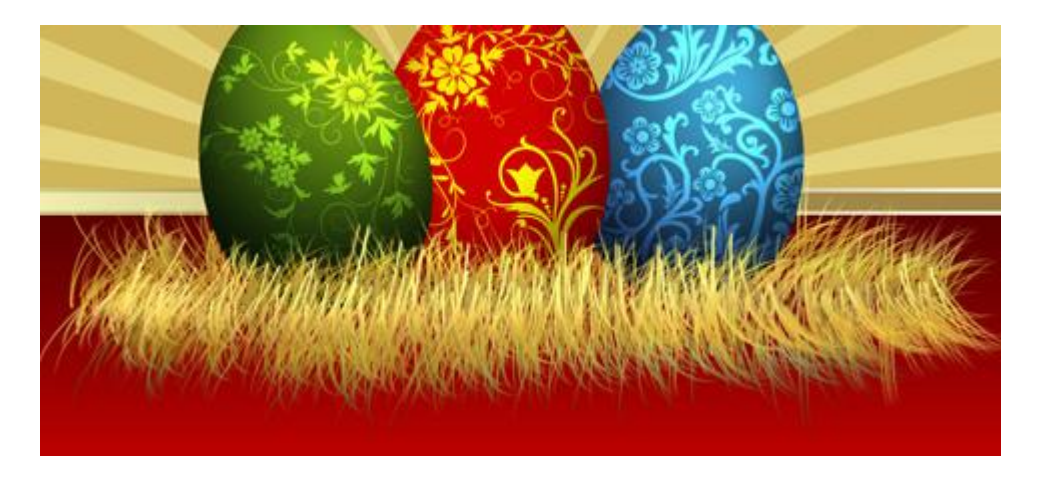

14) Alle lagen met gras die het nest vormen samenvoegen (CTRL+E) en verder aanpassen met Vrije Transformatie om een rondere vorm te bekomen.

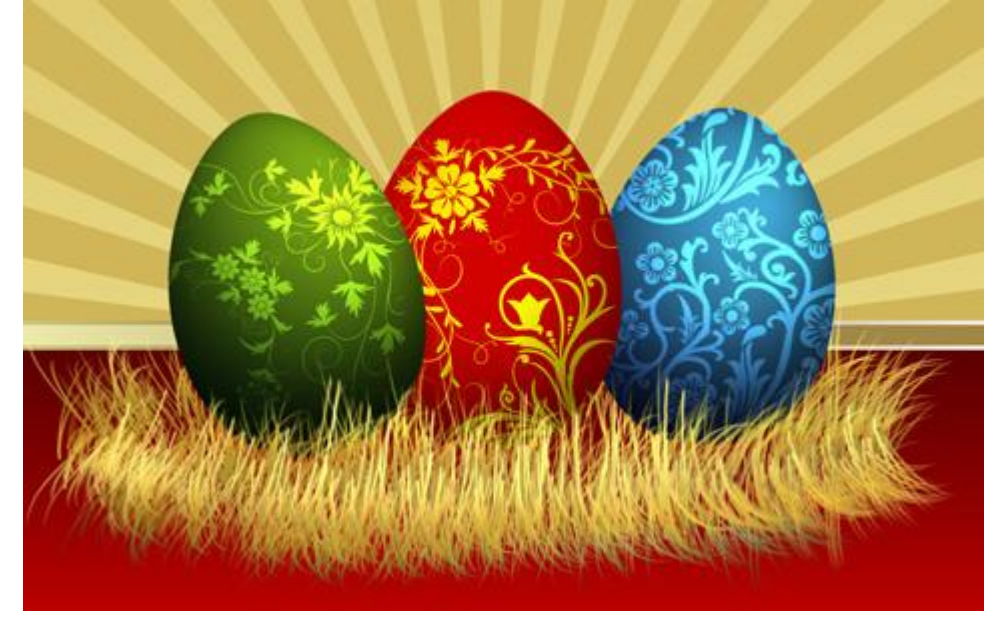

Geef aan de laag een Slagschaduw (modus = puntlicht)

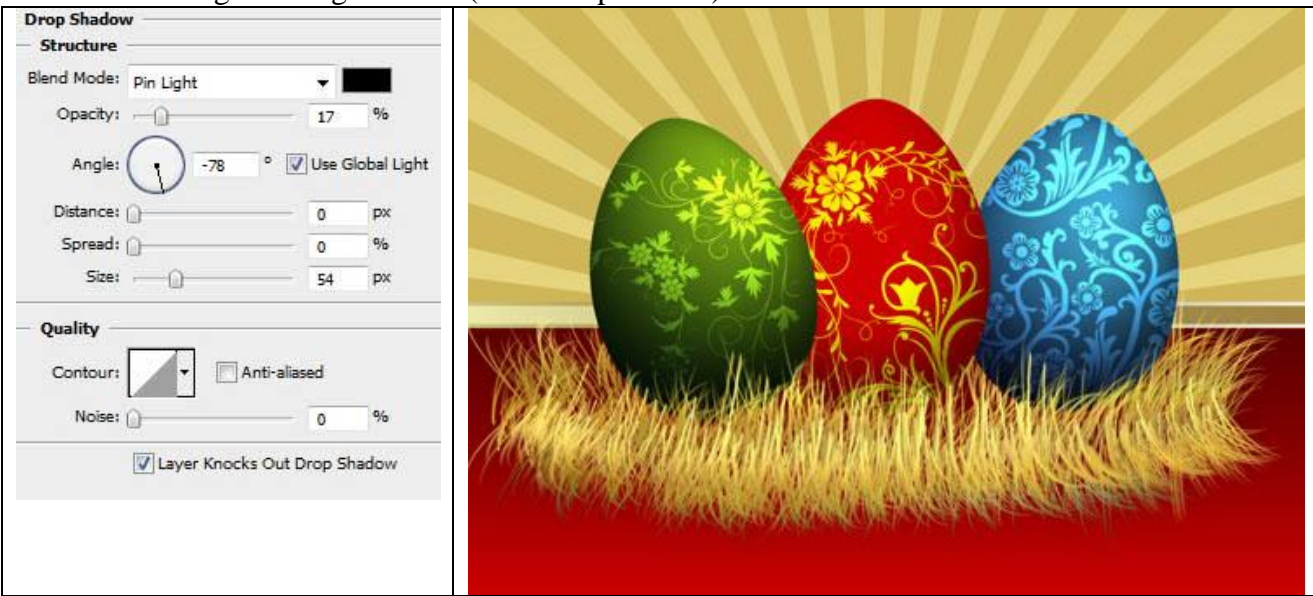

15) Met Ovaal vormgereedschap verschillende kleine witte cirkels tekenen.

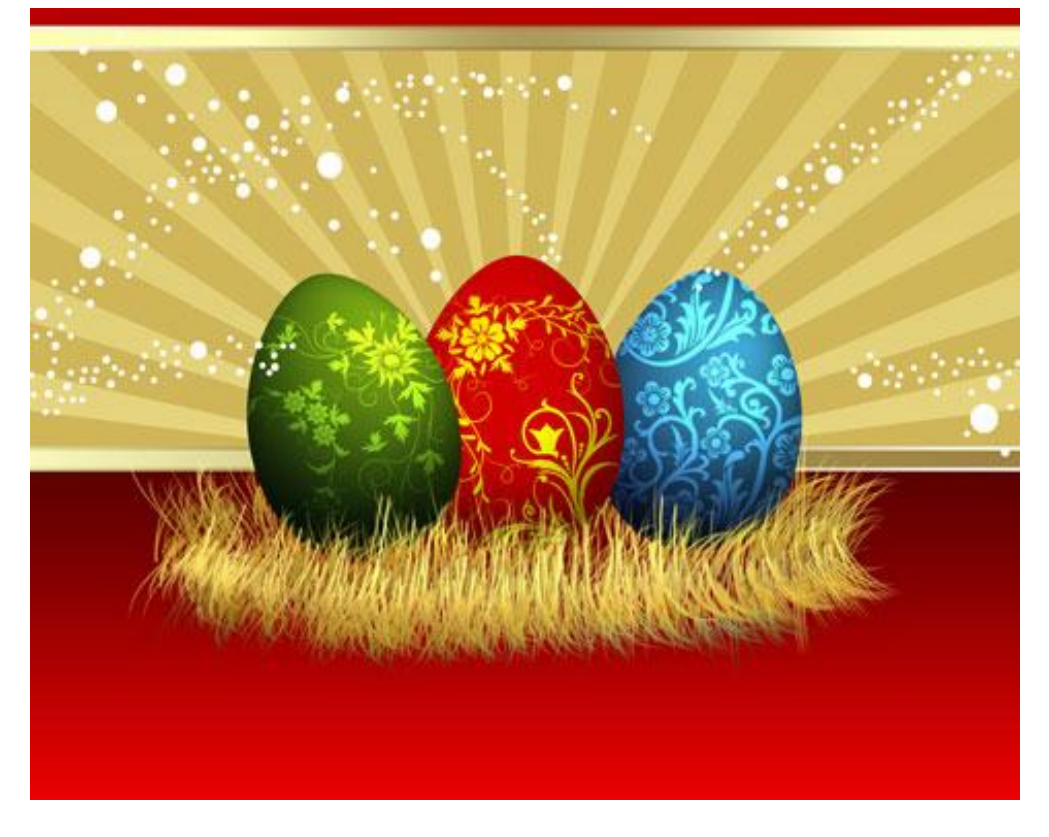

16) Nog meer cirkels tekenen met zelfde gereedschap, kleur = # B58B41

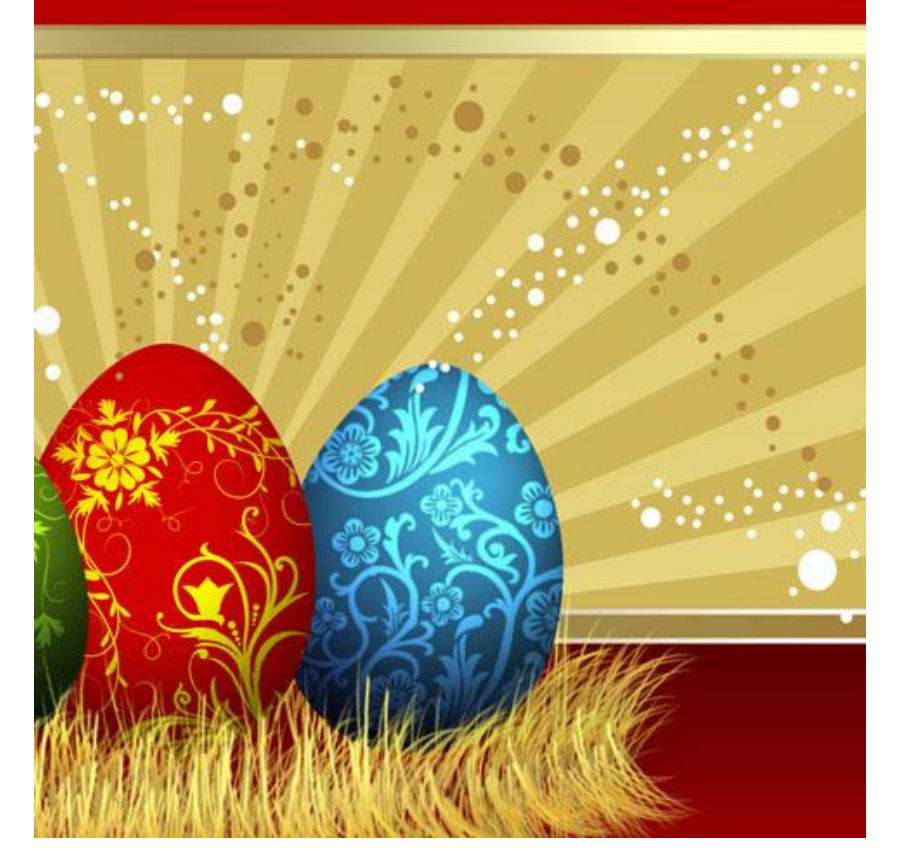

17)Met Pengereedschap (P) teken je een ster in witte kleur.

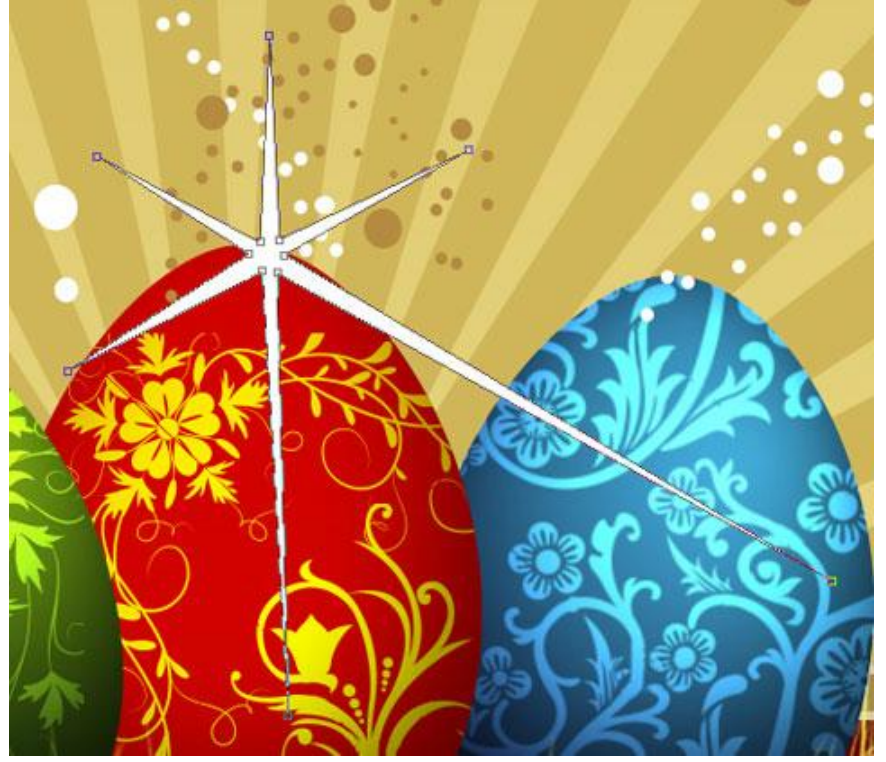

18) Deze ster laag vier keren kopiëren, met Vrije Transformatie grootte en plaats aanpassen.

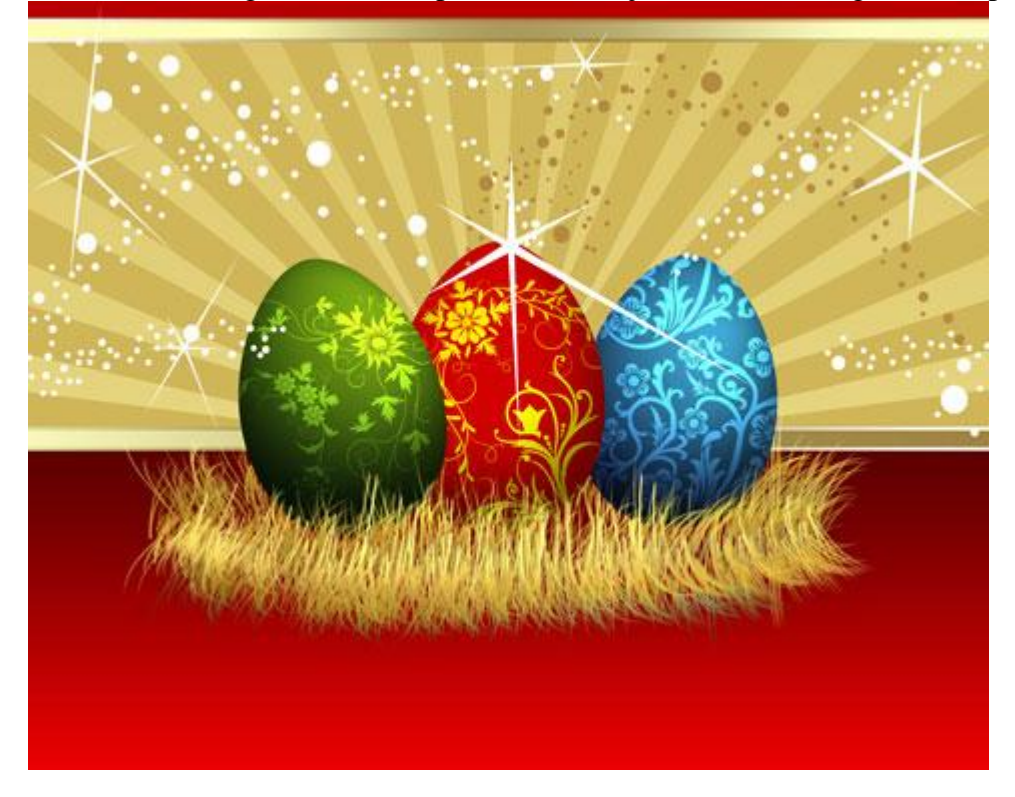

19) Nieuwe laag, zacht wit penseel, dekking = 50%, teken de belichting voor de sterren.

| laster Diameter |         | 70 px        |        |
|-----------------|---------|--------------|--------|
| ardness:        |         | 0%           | Ĵ      |
|                 | •       |              |        |
| 13              | 17 Soft | Round 17 pix | els 27 |
|                 |         | ٠            |        |
| 35              | 45      | 65           | 100    |
|                 |         | •            | •      |
| 200             | 300     | 9            | 13     |

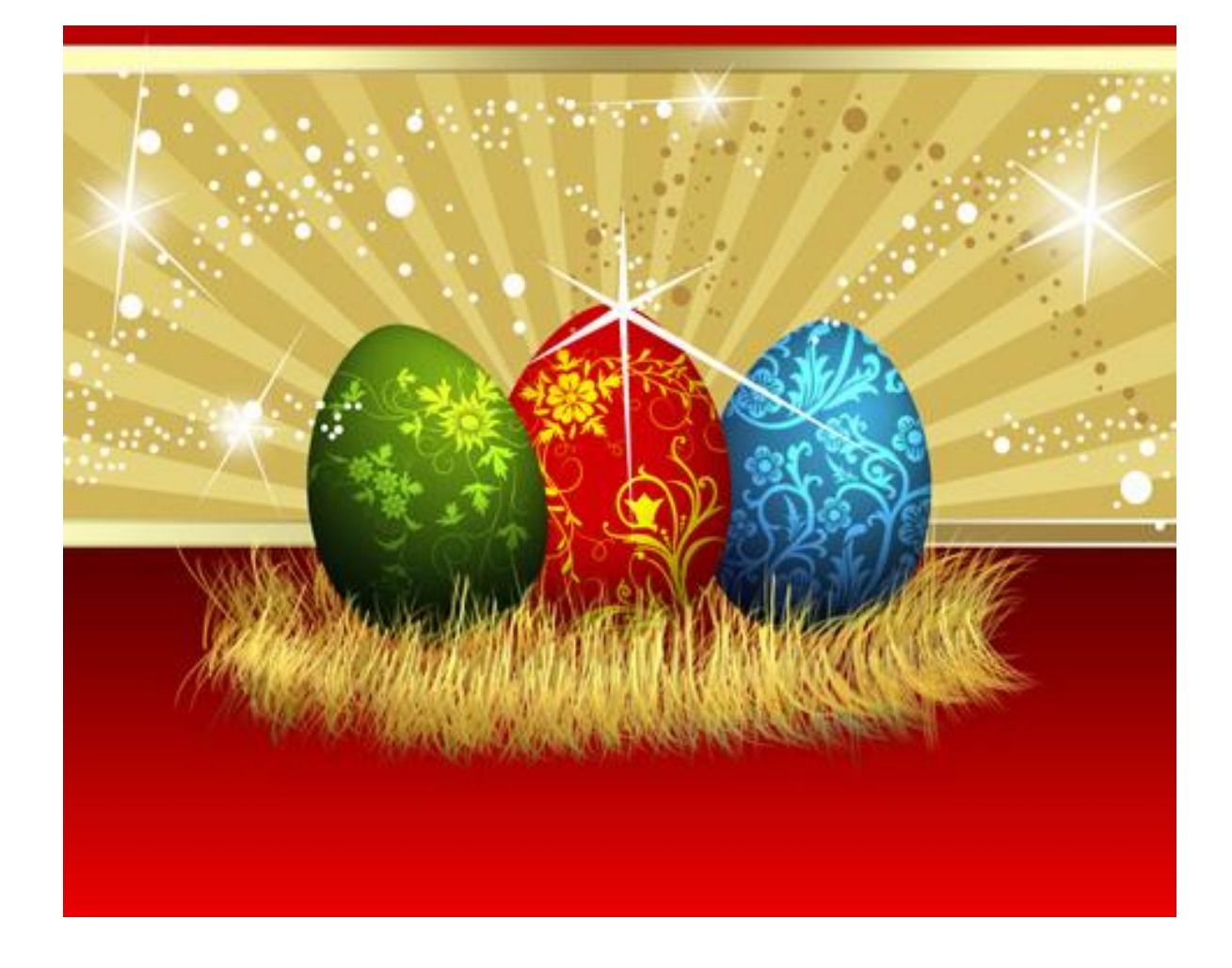